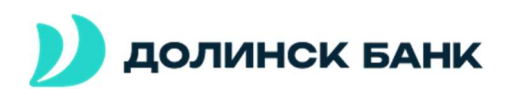

## Обновление сертификата ДБО «Долинск Бизнес» (при использовании РуТокен ЭЦП 2.0)

При авторизации в ДБО «Долинск Бизнес», в случае, когда сертификат электронной подписи истекает, Вам будет демонстрироваться сообщение следующего вида:

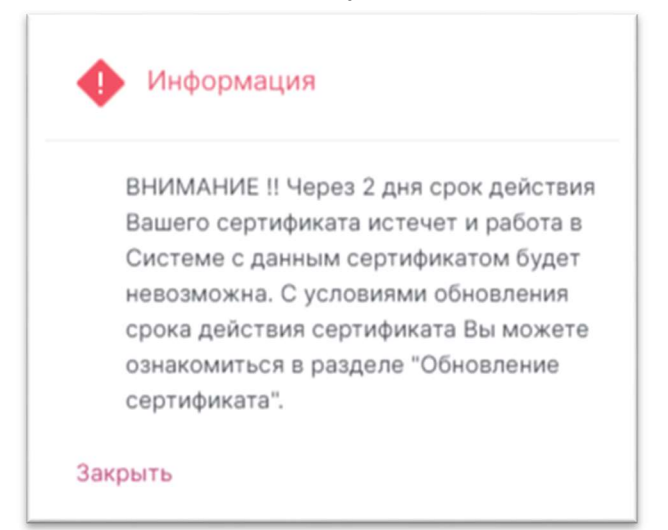

Вам необходимо инициировать процесс обновление сертификата электронной подписи. Для это, перейдите в раздел «Безопасность» основного меню (которое расположено слева) и выберете пункт «Обновление сертификата»:

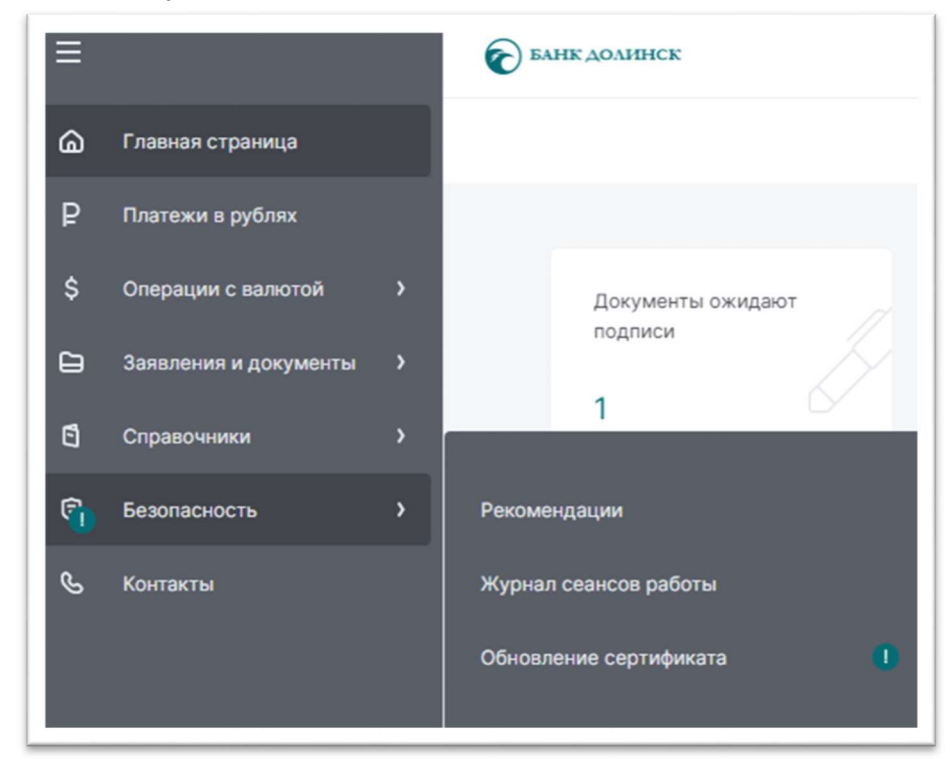

После, Вам будет показано следующее уведомление:

| Срок действия сертификата истекает 05.04.2023                                                |
|----------------------------------------------------------------------------------------------|
| Для обновления сертификата за 10-15 дней до его окончания отправить запрос в КБ "Долинск" (А |
| За обновление сертификата взимается плата в соответствии с действующими тарифами банка.      |

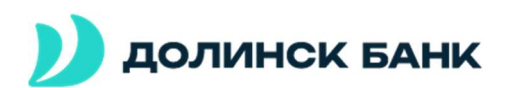

Необходимо нажать на ссылку «отправить запрос в КБ «Долинск» (АО)». После чего, переходим на следующую страницу:

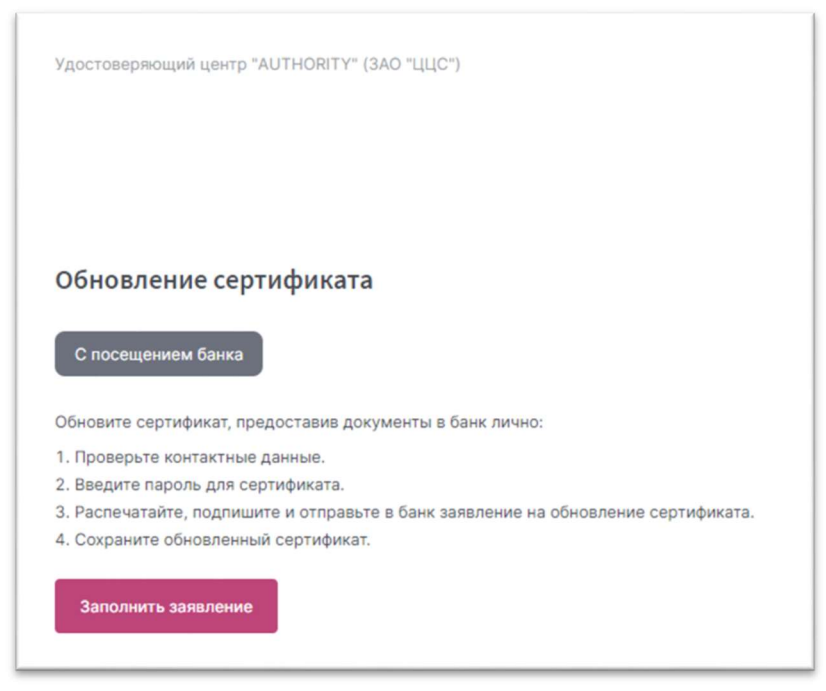

Нажмите на кнопку «Заполнить заявление».

В открывшейся странице, в разделе «Место хранения сертификата» необходимо установить «Смарт – ключ (ГОСТ)» и нажать на кнопку «Обновить»:

| Запрос на обновление сертификата                |          |
|-------------------------------------------------|----------|
| Место хранения сертификата<br>Смарт-ключ (ГОСТ) |          |
| Убедитесь что смарт-ключ подключен!             |          |
|                                                 |          |
|                                                 | Обновить |

Появится запрос на ввод ПИН-Кода ключа, который необходимо ввести и нажать кнопку «Подтвердить»:

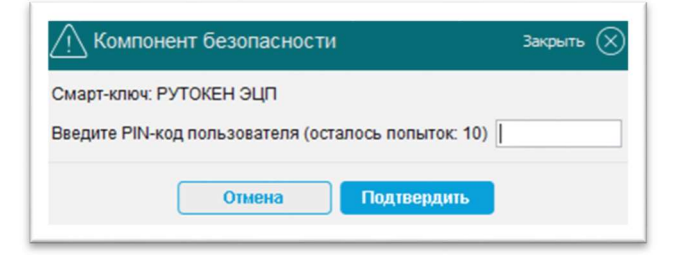

Далее, в открывшейся странице, проверяем указанные данные, **особое внимание уделяя разделу «E-mail»** (т.к. на указанный адрес придет уведомление о готовности нового сертификата) и нажимаем «Обновить сертификат»:

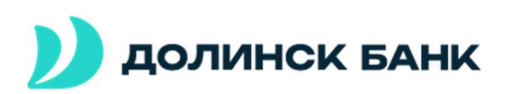

| Запрос на обновление се                                        | ертификата                                                                                         |
|----------------------------------------------------------------|----------------------------------------------------------------------------------------------------|
| Сертификат                                                     |                                                                                                    |
| Владелец                                                       |                                                                                                    |
| CN= Stanisl ,                                                  |                                                                                                    |
| Удостоверяющий центр                                           |                                                                                                    |
| CN=Class 2 CA, O=Center of Financial                           | lechnologies, C=RU                                                                                 |
| Серийный номер                                                 |                                                                                                    |
| 1303                                                           |                                                                                                    |
| Уникальный номер запроса                                       |                                                                                                    |
| 1bbe5                                                          |                                                                                                    |
| Контактные данные                                              |                                                                                                    |
| Если е-mail или телефон измен<br>На указанный е-mail будут при | ились, исправьте контактные данные.<br>ходить уведомления об истечении срока действия сертификата. |
| E-mail<br>@bankdolinsk.ru                                      | телефон<br>8(4242)553                                                                              |
|                                                                |                                                                                                    |
|                                                                | Обиланть селтификат                                                                                |
|                                                                | Concente ceptingunat                                                                               |

## Появится предупреждение:

| 🕂 Компо                               | нент безопасности                                                                          | Закрыть (                                     |
|---------------------------------------|--------------------------------------------------------------------------------------------|-----------------------------------------------|
| Ключ уже с<br>Если соотв<br>полученны | уществует.<br>етствующий запрос на получение серті<br>й сертификат не будет сохранён. Пере | ификата отправлен ранее<br>генерировать ключ? |
|                                       | 0110112                                                                                    |                                               |

Необходимо нажать кнопку «Ок».

Далее, будет показано уведомление о том, что заявление на продление сертификата сформировано и Вам необходимо предоставить его в банк в бумажном виде (либо отправить его, используя юридически значимый электронный документооборот)!

Для этого, находясь на странице с таким уведомлением, необходимо нажать на кнопку «Сохранить заявление» и далее его самостоятельно распечатать, либо сразу же осуществить печать заявления **в двух экземплярах** через нажатие на кнопку «просмотреть заявление»:

| Заявление сформировано                                                                                                    |
|----------------------------------------------------------------------------------------------------|
| Заявление №8d3390 от 03.04.2023 на обновление<br>сертификата                                                                                           |
| Ожидайте уведомления от банка для сохранения обновленного<br>сертификата.<br>Не забудьте предоставить в банк подписанное заявление в бумажном<br>виле. |
| © <u>+</u>                                                                                                    |
| Просмотреть Сохранить<br>заявление заявление                                                                                                    |

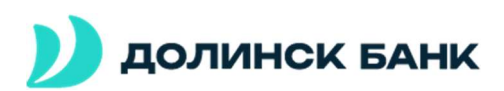

## Указанное заявление имеет следующий вид:

Агенту Удостоверяющего центра «AUTHORITY» <Наименование Агента> / в Удостоверяющий центр «AUTHORITY»

| Заявление на в | ыдачу Сертификата ключа пр | оверки электронной подписи |
|----------------|----------------------------|----------------------------|
|----------------|----------------------------|----------------------------|

Прошу Удостоверяющий центр «AUTHORITY» создать и выдать име Сертификат ключа проверки электронной подписи (Класс Сертификата) для физического лица с параметром Идентяфикатора владельца сертификата: («Ио По педеричи Пинета»). Умикальный новер запроса:

С Правилами Электронного документооборота корпоративной информационной Системы «BeSafe» (далее – «Система «BeSafe»), которые размещены в сети Интернет на сайте <u>www.besafe.ru</u> ознакомлен(-а), соглас(-ен)(-на) и обязуюсь соблюдать вывлотиять.

осолодать и выполнять. Признаю, что получение документа, подписанного Электрочной подписью Участника Системы «ВеSafe» (далее — «Участик») коридинских веживаленть получению документа на бумажном носителе, подписанного обственнорученым подписими уполножиенных пису Участника и казеренного печаты ОУчастника, если документ на бумажном носителе, должен Быть заверен печатью. Обявательства, установленные настоящим пунктом, действительны при условии, что Ключ алектронной подписи, Обявательства, установленные настоящим пунктом, действительны при условии, что Ключ кользнуютов состектовии с Правилами работы Удоствериоцето центра АUTHORTY».

Реканисты Клиента: ФИО Контактный номер телефона E-mail Настоящими соглащаюсь с обработкой своих пероснальных данных, в том числе с использованием технических орадотв, Закрытым акционерным обществом «Центр Цифровых сертификатов», а также Агентом (Доверенным лицом) Удостоверяющию центра «АUTHORITY». Прияваю, что мои перосональные данные, включенные в Сертификат, будут внесены Удостоверяющим центром в рестр Сертификатов. Рестр Сертификатов доотупне в оети Интернет на сайте <u>ими authority ru</u>. Поинама, что Удостоверяющий центр обрабятывает ими перосоналые данные, включенные в Сертификатов, волючению информации, содеряждейся в рестре Сертификатов с использованиям оети Интернет, которые возложая на Удостоверяющий центр частью 2 статьи 13 Федерального вакона от 8 апреля 2011 года № 83-ЮЗ алектронной подписы.

Поницаю, что в соответствии с пунктом 2 части 1 статьи 6 Федерального закона от 27.07.2008 № 152-ФЗ «О персональных данныхо выполнение Удостоверяющим центром обязанностей, возложенных на него частью 2 статьи 13 Федерального закона от 6 апреля 2011 года № 63-ФЗ «Об алектронной подписи», является правовым основанием обработом коих персональных данных, включенных в Сертификат.

| 1                   | (подпись Клиента)/        | (Ф.И.О. Клиента)     |
|---------------------|---------------------------|----------------------|
| принято Агентом Удо | ютоверяющего центра / Удо | стоверяющим центром: |
| 7A 624A             | полное наим               | енование)            |
|                     | (дата)                    |                      |
|                     | (подлись упол             | номоченного лица)    |
|                     | (@MO vnoneo               |                      |

На этом первый этап процесса можно считать оконченным.

## Второй этап.

После передачи указанного заявления в банк, Вам необходимо дождаться уведомления на электронную почту о готовности нового сертификата. Сообщение имеет следующий вид:

| N<br>Komy it@bank | <sup>04/2023</sup><br>noreply@faktura.ru<br><b>Сертификат для работы в Интернет-Банке</b><br>kdolinsk.ru |
|-------------------|----------------------------------------------------------------------------------------------------|
| Вам выдан         | сертификат в КБ "Долинск" (АО) для работы в Интернет-Банке.                                              |
| Загрузить и       | 1 сохранить его можнс <mark>здесь</mark> .                                                               |

Убедитесь, что используемый Вами носитель сертификатов подключен к ПК и перейдите по указанной ссылке. Откроется следующее окно браузера:

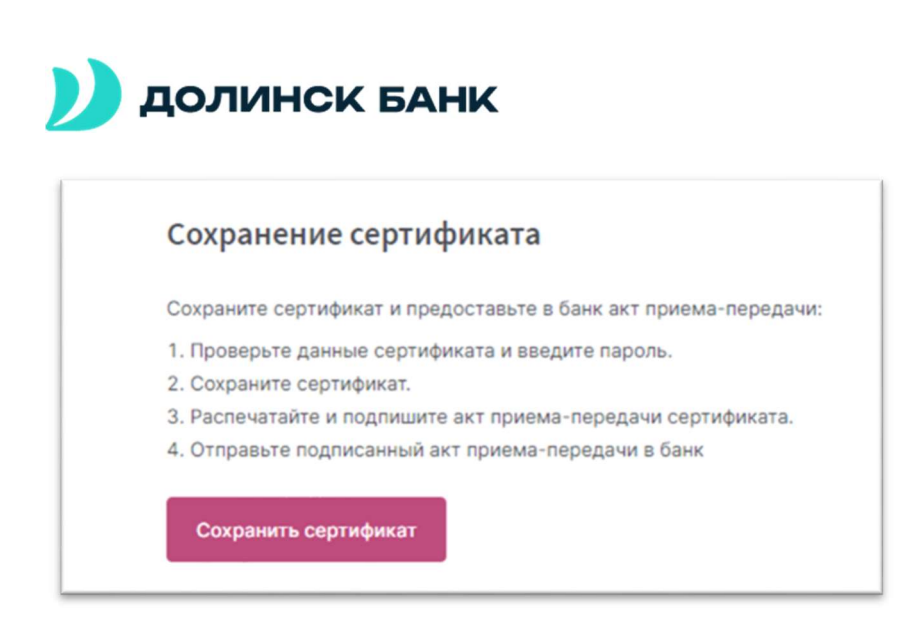

Необходимо нажать на кнопку «Сохранить сертификат».

Откроется следующая страница с предложением сохранить сертификат. Нажимаем соответствующую кнопку:

| Место хранения сертификата<br>Смарт-ключ (ГОСТ) |                   |
|-------------------------------------------------|-------------------|
| • Убедитесь что смарт-ключ поди                 | лючен!            |
| Владелец                                        |                   |
| CN= Stanis ,                                    |                   |
| Удостоверяющий центр                            |                   |
| CN=Class 2 CA, O=Center of Financial T          | echnologies, C=RU |
| Серийный номер                                  |                   |
| 1438                                            |                   |
| Уникальный номер запроса                        |                   |
| 8d3390                                          |                   |
|                                                 |                   |
|                                                 |                   |

Появится сообщение о необходимости ввода ПИН-Кода для доступа к ключу. Необходимо ввести его и нажать «Подтвердить»:

| Закрыть 🗙 |
|-----------|
|           |
| •••••     |
|           |
|           |

Далее, Вам будет предложено сохранить или сразу распечатать акт приема-передачи сертификата. Необходимо распечатать **два экземпляра** для **обязательной** дальнейшей передачи их в банк!